# SICOM3014GV Industrial Ethernet Switch Hardware Installation Manual

Publication Data: Oct. 2018

Version: V1.1

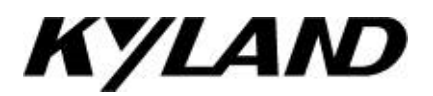

### SICOM3014GV Industrial Ethernet Switch

Hardware Installation Manual

**Disclaimer:** Kyland Technology Co., Ltd. tries to keep the content of this manual as accurate and as updated as possible. This document is not guaranteed to be error-free, and we reserve the right to amend it without notice to users.

### All rights reserved.

No part of this documentation may be excerpted, reproduced, translated, annotated or duplicated, in any form or by any means without the prior written permission of KYLAND Corporation.

Copyright © 2018 Kyland Technology Co., Ltd.

### Notice for Safety Operation

The product performs reliably as long as it is used according to the guidance. Artificial damage or destruction of the device should be avoided. Before using the device, read this notice carefully for personal and equipment safety. Please keep the manual for further reference. Kyland is not liable to any personal or equipment damage caused by violation of this notice.

- Do not place the device near water sources or damp areas. Keep the ambient relative humidity within the range from 5% to 95% (non-condensing).
- Do not place the device in an environment with high magnetic field, strong shock, or high temperature. Keep the working and storage temperatures within the allowed range.
- Install and place the device securely and firmly.
- Please keep the device clean; if necessary, wipe it with a soft cotton cloth.
- Do not place any irrelevant materials on the device or cables. Ensure adequate heat dissipation and tidy cable layout without knots.
- Wear antistatic gloves or take other protective measures when operating the device.
- Avoid any exposed metal wires because they may be oxidized or electrified.
- Install the device in accordance with related national and local regulations.
- Before power-on, make sure the power supply is within the allowed range of the device.
  High voltage may damage the device.
- Power connectors and other connectors should be firmly interconnected.
- Do not plug in or out the power supply with wet hands. When the device is powered on, do not touch the device or any parts with wet hands.
- Before operating a device connected to a power cable, remove all jewelry (such as rings, bracelets, watches, and necklaces) or any other metal objects, because they may cause electric shock or burns.
- Do not operate the device or connect or disconnect cables during an electrical storm.
- Use compatible connectors and cables. If you are not sure, contact our sales or technical support personnel for confirmation.

- Do not disassemble the device by yourself. When an anomaly occurs, contact our sales or technical support personnel.
- If any part is lost, contact our sales or technical support personnel to purchase the substitute. Do not purchase parts from other channels.
- Dispose of the device in accordance with relevant national provisions, preventing environmental pollution.

In the following cases, please immediately shut down your power supply and contact your Kyland representative:

- Water gets into the equipment.
- Equipment damage or shell damage.
- Equipment operation or performance has abnormally changed.
- The equipment emits odor, smoke or abnormal noise.

| 1 | F   | Product Overview                                       | . 1 |
|---|-----|--------------------------------------------------------|-----|
| 2 | S   | Structure and Interface                                | . 2 |
|   | 2.1 | Front Panel                                            | . 2 |
|   | 2.2 | Top Panel                                              | . 3 |
| 3 | Ν   | lounting                                               | . 4 |
|   | 3.1 | Dimension Drawing                                      | . 4 |
|   | 3.2 | Mounting Modes and Steps                               | . 4 |
|   | 3   | 8.2.1 Mounting                                         | . 5 |
|   | 3   | 8.2.2 Wall Mounting                                    | . 5 |
| 4 | C   | Connection                                             | . 7 |
|   | 4.1 | 10/100/1000Base-T(X) Ethernet Port                     | . 7 |
|   | 4.2 | 100/1000Base-X, 10/100/1000Base-T(X) SFP slot          | . 8 |
|   | 4   | 2.1 Gigabit SFP Optical Module                         | . 9 |
|   | 4   | 2.2 Gigabit SFP Electrical Module                      | 10  |
|   | 4.3 | Console Port                                           | 10  |
|   | 4.4 | Grounding / Power Terminal Block/ Alarm Terminal Block | 12  |
|   | 4.5 | SYSTEM RESET                                           | 13  |
| 5 | L   | EDs                                                    | 14  |
| 6 | S   | Switch Access                                          | 15  |
|   | 6.1 | Access through Console Port                            | 15  |
|   | 6.2 | Access through Telnet                                  | 17  |
|   | 6.3 | Access through Web                                     | 18  |
| 7 | E   | Basic Features and Specifications                      | 19  |

### 1 Product Overview

Managed video surveillance SICOM3014GV Industrial Ethernet Switch applied in the ITS, highway, industrial automation, oil&gas and many other industries. The SICOM3014GV are applicable to harsh and hazardous industrial environments due to its high-performance switching engine, solid closed housing, fanless but heat dissipation-capable single-rib shaped chassis, overcurrent, overvoltage, and EMC protection for power input, and EMC protection of RJ45 ports. The redundant network and power input support guarantees the reliable operation of the system.

The SICOM3014GV provide powerful network management functions. The device can be managed through CLI, Telnet, Web.

The device support DIN rail and panel mounting. For details, see the following table.

| Model              | SICOM3014GV- Ports - PS1- PS2                       |
|--------------------|-----------------------------------------------------|
| Code definition    | Code option                                         |
|                    | 4GX10GE                                             |
|                    | Note:                                               |
| Ports: GX/GE       | 4GX10GE:                                            |
|                    | four 100/1000Base-X,10/100/1000Base-T(X) SFP slots; |
|                    | ten 10/100/1000Base-T(X) ports.                     |
| PS1:power input 1  | L15(12-58VDC)                                       |
| PS2: power input 2 | L15(12-58VDC)                                       |

Table 1 SICOM3014GV Models

# Note:

We reserve the right to amend the product information listed in this table without notice. To

obtain the latest information, contact our sales or technical support personnel.

### 2 Structure and Interface

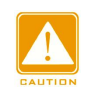

### Caution:

It is recommended to purchase the port dustproof shield (optional) to keep ports clean

and ensure switch performance.

### 2.1 Front Panel

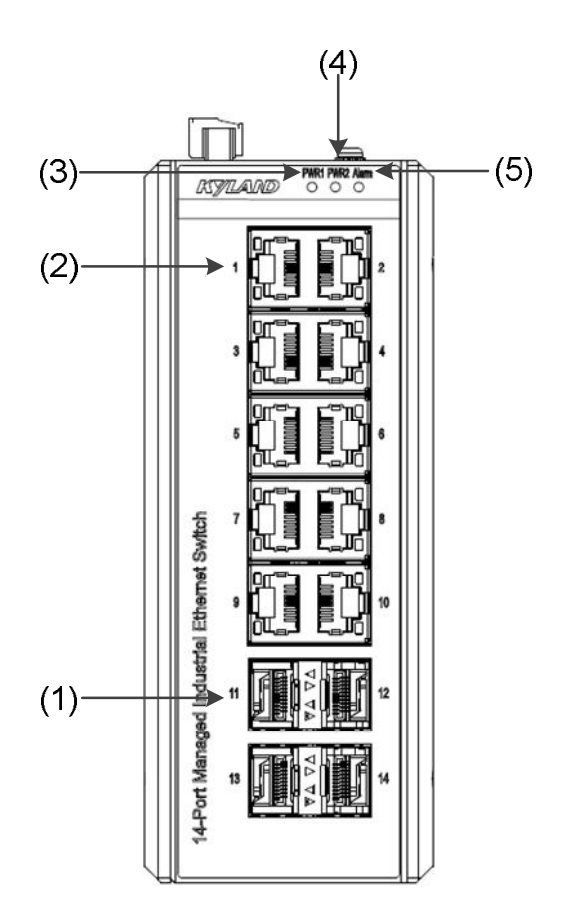

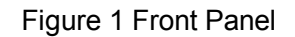

Table 2 Description of the Front Panel

| No. | Identifier | Description                                        |
|-----|------------|----------------------------------------------------|
| (1) | 11-14      | four 100/1000Base-X,10/100/1000Base-T(X) SFP slots |
| (2) | 1-10       | ten 10/100/1000Base-T(X) ports                     |
| (3) | PWR1       | power 1 LED                                        |
| (4) | PWR2       | power 2 LED                                        |
| (5) | Alarm      | Alarm LED                                          |

# 2.2 Top Panel

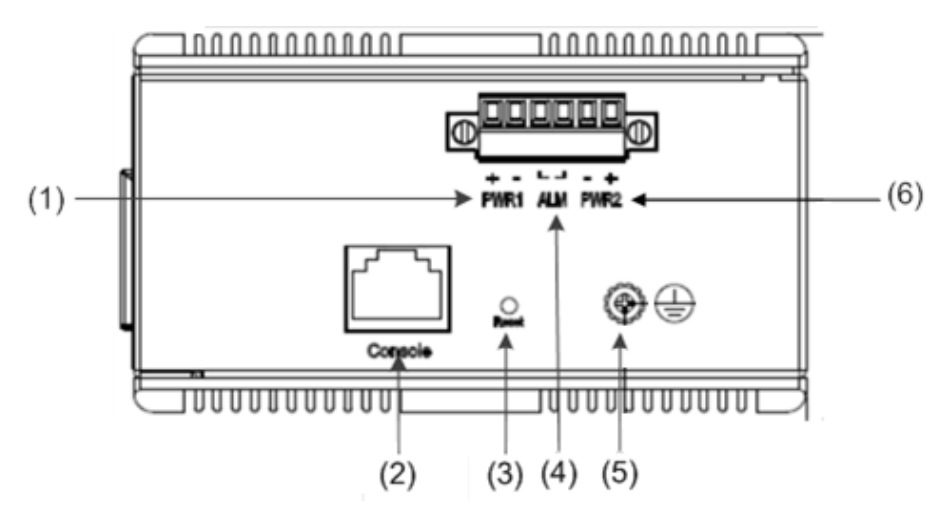

Figure 2 Top Panel

Table 3 Description of the Top Panel

| No. | Identifier | Description             |
|-----|------------|-------------------------|
| (1) | PWR1       | Power terminal block 1  |
| (2) | Console    | Console port            |
| (3) | Reset      | Reset button for switch |
| (4) | ALM        | Alarm relay output      |
| (5) |            | Grouding screw          |
| (6) | PWR2       | Power terminal block 2  |

### 3 Mounting

### 3.1 Dimension Drawing

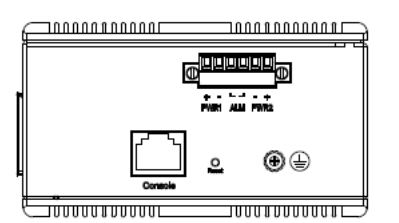

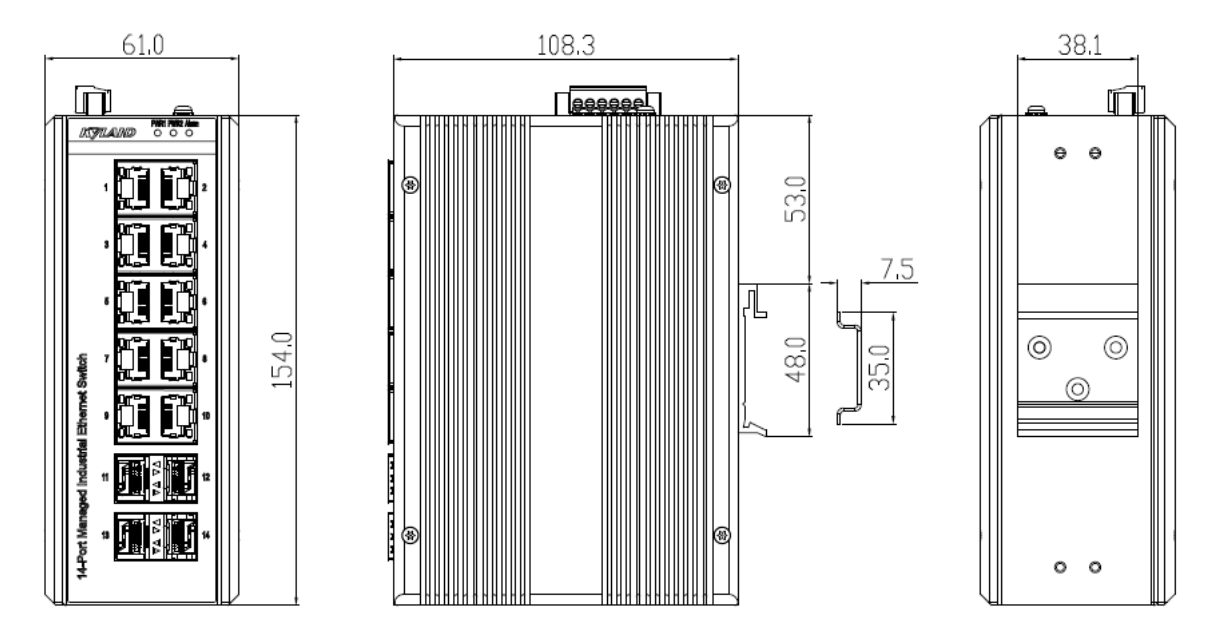

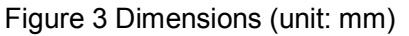

### Caution:

- As part of the heat dissipation system, the switch housing becomes hot during operation.
  Please use caution when coming in contact and avoid covering the switch housing when the switch is running.
- The figures in this manual are only for reference.

### 3.2 Mounting Modes and Steps

The switch support DIN-rail and panel mounting. Before installation, make sure that the following requirements are met.

1) Environment: temperature (-40  $^{\circ}$ C to 75  $^{\circ}$ C), ambient relative humidity (5% to 95%,

non-condensing)

- 2) Power requirement: The power input is within the voltage range of the switch.
- 3) Grounding resistance:  $<5\Omega$
- 4) No direct sunlight, distant from heat source and areas with strong electromagnetic interference.

### 3.2.1 Mounting

- DIN-Rail Mounting
- Step 1: Select the mounting position for the device and guarantee adequate space and heat dissipation .
- Step 2: Insert the connecting seat onto the top of the DIN rail, and push the bottom of the device inward and upward to ensure the DIN rail fits in the connecting seat. Make sure the device is firmly installed on the DIN rail, as shown in the following figure.

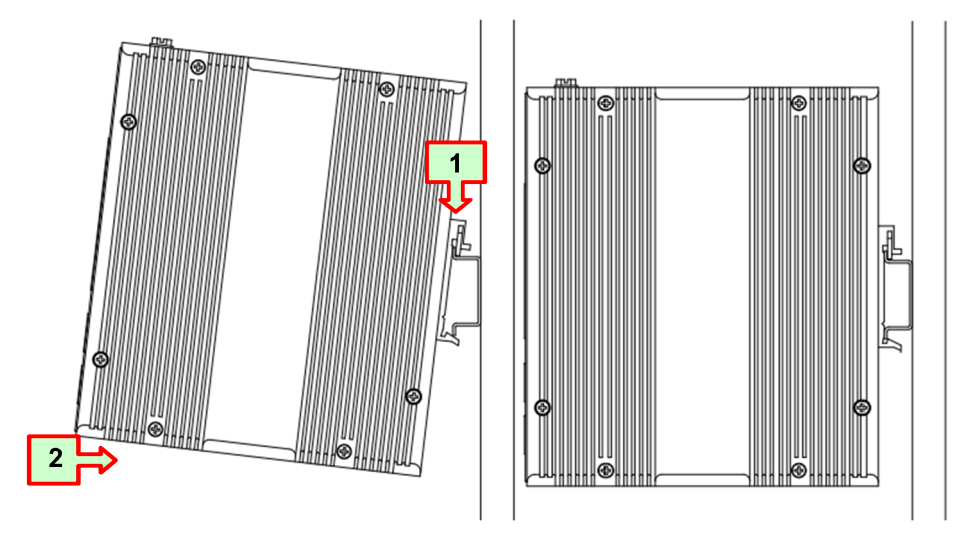

Figure 4 DIN-Rail Mounting

### 3.2.2 Wall Mounting

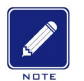

## Note:

Purchase the plate (optional) for panel mounting.

Wall Mounting

Screw the wall-mount brackets with screws in the accessory kit.

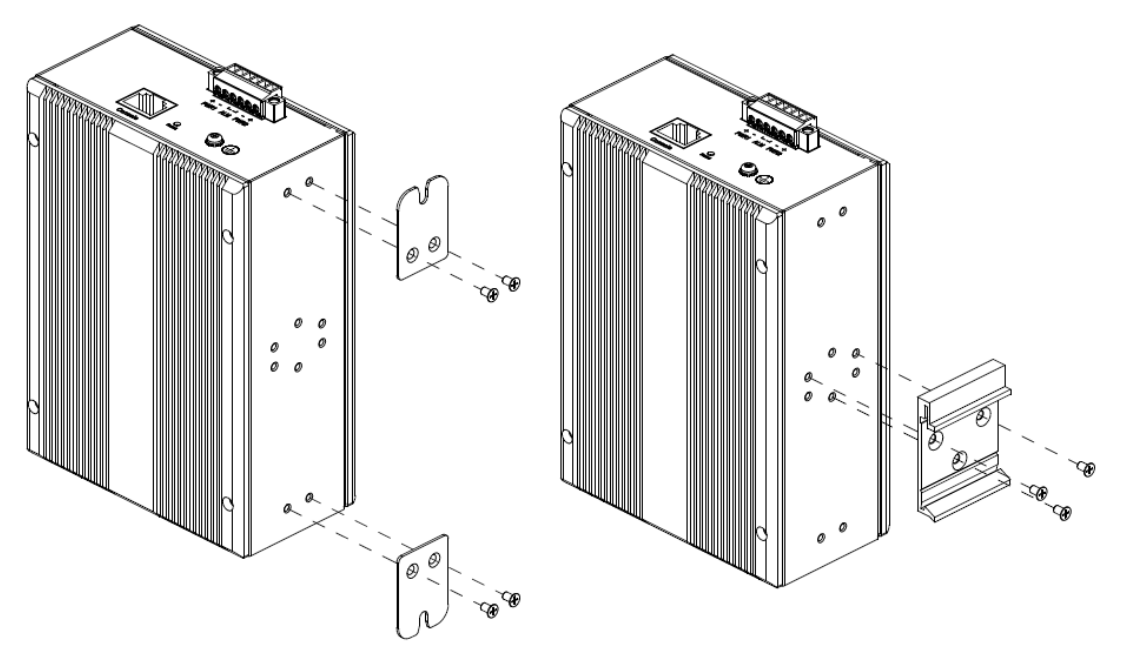

Figure 5 Wall Mounting

### 4 Connection

### 4.1 10/100/1000Base-T(X) Ethernet Port

10/100/1000Base-T(X) Ethernet port is equipped with RJ45 connector. The port is self-adaptive. It can automatically configure itself to work in 10M, 100M, or 1000M state, full or half duplex mode. The port can also adapt to MDI or MDI-X connection automatically. You can connect the port to a terminal or network device with a straight-through or cross-over cable.

### • Pin Definition

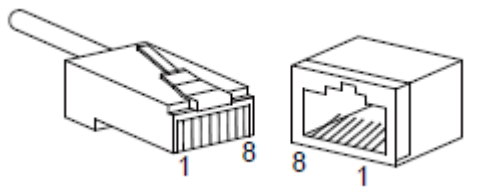

Figure 6 RJ45 Port

### Table 4 Pin Definitions of 10/100/1000Base-T(X) RJ45 Port

| Pin   | MDI-X                         | MDI                           |
|-------|-------------------------------|-------------------------------|
| 1     | Transmit/Receive Data (TRD1+) | Transmit/Receive Data (TRD0+) |
| 2     | Transmit/Receive Data (TRD1-) | Transmit/Receive Data (TRD0-) |
| 3     | Transmit/Receive Data (TRD0+) | Transmit/Receive Data (TRD1+) |
| 4     | Transmit/Receive Data (TRD3+) | Transmit/Receive Data (TRD2+) |
| 5     | Transmit/Receive Data (TRD3-) | Transmit/Receive Data (TRD2-) |
| 6     | Transmit/Receive Data (TRD0-) | Transmit/Receive Data (TRD1-) |
| 7     | Transmit/Receive Data (TRD2+) | Transmit/Receive Data (TRD3+) |
| 8     | Transmit/Receive Data (TRD2-) | Transmit/Receive Data (TRD3-) |
| Note: | •                             |                               |

"+" and "-" indicate level polarities.

### Wiring Sequence

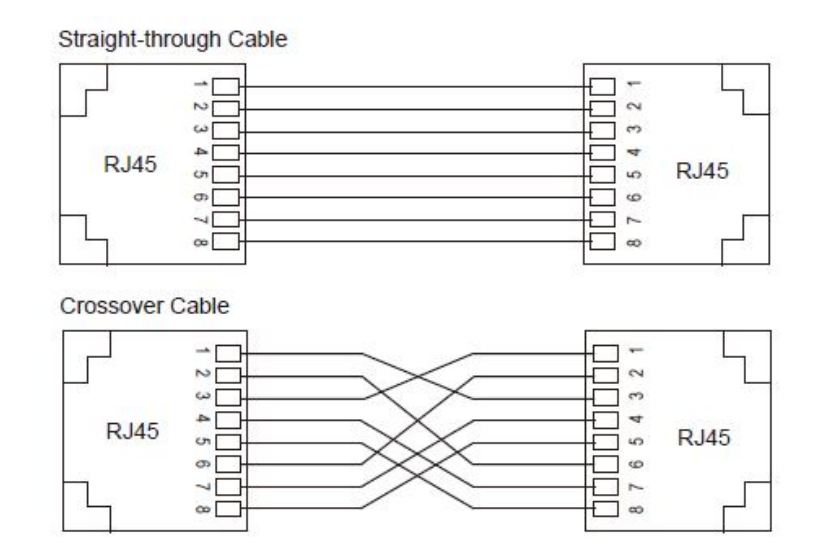

Figure 7 Connection Using Straight-through/Cross-over Cable

# Note:

The color of the cable for RJ45 connector meets the 568B standard: 1-orange and white, 2-orange, 3-green and white, 4-blue, 5-blue and white, 6-green, 7-brown and white, and 8-brown.

### 4.2 100/1000Base-X, 10/100/1000Base-T(X) SFP slot

100/1000Base-X, 10/100/1000Base-T(X) SFP slot (gigabit SFP slot) requires an SFP optical/electrical module to enable data transmission. The following table lists the gigabit SFP optical/electrical modules (optional) supported by the switch.

Table 5 Gigabit SFP Optical/Electrical Modules

| Model                  | Port             | MM/SM | Connector | Central    | Transmission |
|------------------------|------------------|-------|-----------|------------|--------------|
| Model                  |                  |       |           | Wavelength | Distance     |
| IGSFP-M-SX-LC-850-0.55 | 1000Base-X port  | MM    | LC        | 850nm      | 0.55km       |
| IGSFP-S-LX-LC-1310-10  | 1000Base-X port  | SM    | LC        | 1310nm     | 10km         |
| IGSFP-S-LH-LC-1310-40  | 1000Base-X port  | SM    | LC        | 1310nm     | 40km         |
| IGSFP-S-ZX-LC-1550-80  | 1000Base-X port  | SM    | LC        | 1550nm     | 80km         |
| IGSFP-10/100/1000BASE- | 10/100/1000Base- |       | RJ45      |            |              |

| T-RJ45 | T(X) port |  |  |
|--------|-----------|--|--|
|        |           |  |  |

### 4.2.1 Gigabit SFP Optical Module

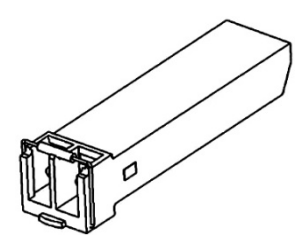

Figure 8 Gigabit SFP Optical Module

An SFP optical module is equipped with LC connector, and each port consists of a TX (transmit) port and an RX (receive) port. To enable communication between Device A and Device B, connect the TX port of Device A to the RX port of Device B, and the RX port of Device A to the TX port of Device B, as shown in the following figure.

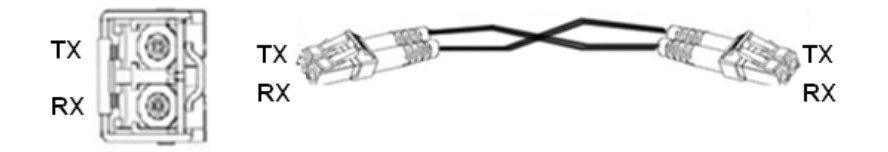

Figure 9 Fiber Connection of an SFP Optical Module

• How to Connect the SFP Optical Module

Insert the SFP optical module into the SFP slot in the switch, and then insert the fibers into the TX port and RX port of the SFP module.

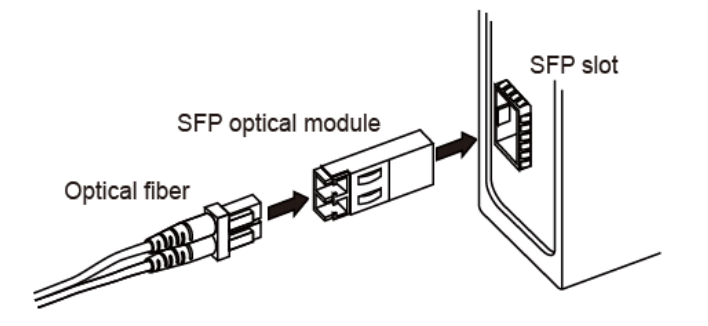

Figure 10 Connecting the SFP Optical Module

Identify the RX port and TX port of an SFP optical module:

1. Insert the two connectors in one end of two fibers into the SFP module, and those in the other end into the peer module.

2. View the corresponding connection status LED:

If the LED is on, the connection is correct. If the LED is off, the link is not connected. This may be caused by incorrect connection of the TX and RX ports. In this case, swop the two connectors at one end of the fibers.

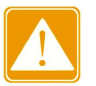

- Caution:
- The device uses laser to transmit signals in fibers. The laser meets the requirements of level 1 laser products. Routine operation is not harmful to your eyes, but do not look directly at the fiber port when the device is powered on.
  - If the defined transmission distance of an SFP module is longer than 60km, do not use a short fiber (<20km) for connection. If such a short fiber is used, the module will be burned.

### 4.2.2 Gigabit SFP Electrical Module

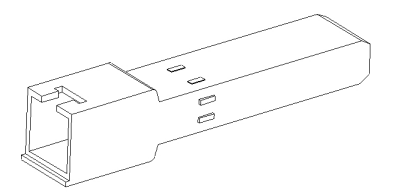

Figure 11 Gigabit SFP Electrical Module

• How to Connect the SFP Electrical Module

Insert the SFP electrical module into the SFP slot in the switch, and then insert the RJ45

connector of the twisted pair into the SFP module.

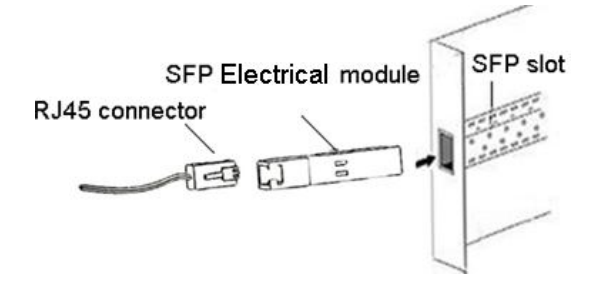

Figure 12 Connecting the SFP Electrical Module

### 4.3 Console Port

The Console port is for local management by using a terminal emulator or a computer with terminal emulation software.

- DB9 connector connect to computer COM port
- Baud rate: 115200bps
- 8 data bits, 1 stop bit
- None Priority
- None flow control

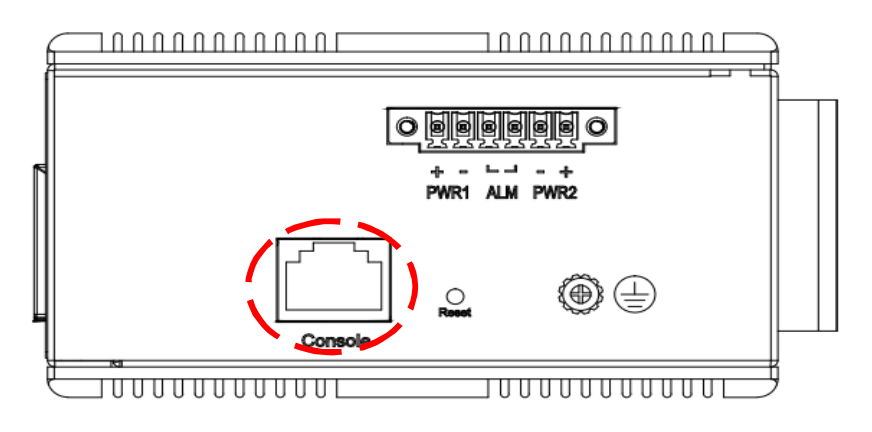

Figure 13 Console connector

To connect the host PC to the console port, a RJ45 (male) connector-to-RS232 DB9 (female) connector cable is required. The RJ45 connector of the cable is connected to the CID port of SICOM3014GV; the DB9 connector of the cable is connected to the PC COM port. The pin assignment of the console cable is shown below:

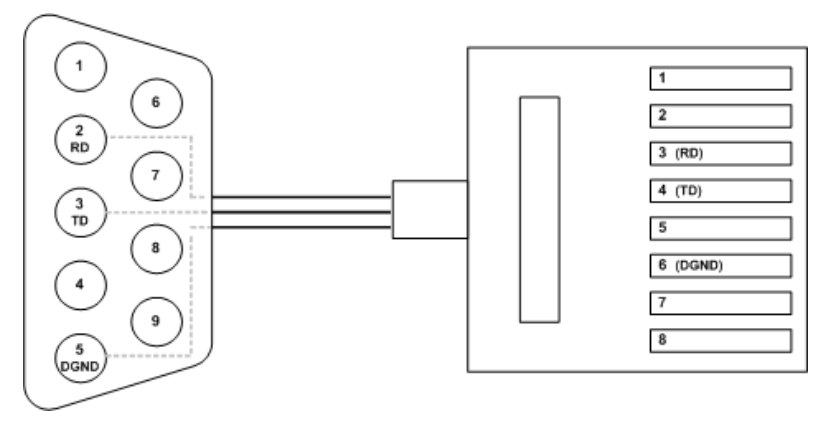

Figure 14 Console connector Define

Table 6 Pin Definitions of DB9 Port (9-Pin Serial Port) and RJ45 Port (Console Port)

| DB9 Port (9-Pin Serial Port) |        | RJ45 Port (Console Port) |        |  |
|------------------------------|--------|--------------------------|--------|--|
| Pin                          | Signal | Pin                      | Signal |  |

| 2 | RXD (Receive data)  | 3 | RXD (Receive data)  |
|---|---------------------|---|---------------------|
| 3 | TXD (Transmit data) | 4 | TXD (Transmit data) |
| 5 | DGND (Grounding)    | 6 | DGND (Grounding)    |

### 4.4 Grounding / Power Terminal Block/ Alarm Terminal Block

The alarm relay output contacts are in the middle of the DC terminal block connector as shown in the figure below.

The alarm relay out is "Normal Open", and it will be closed when detected any predefined failure such as power failures or Ethernet link failures

The relay output with current carrying capacity of 0.5A @ 24 VDC.

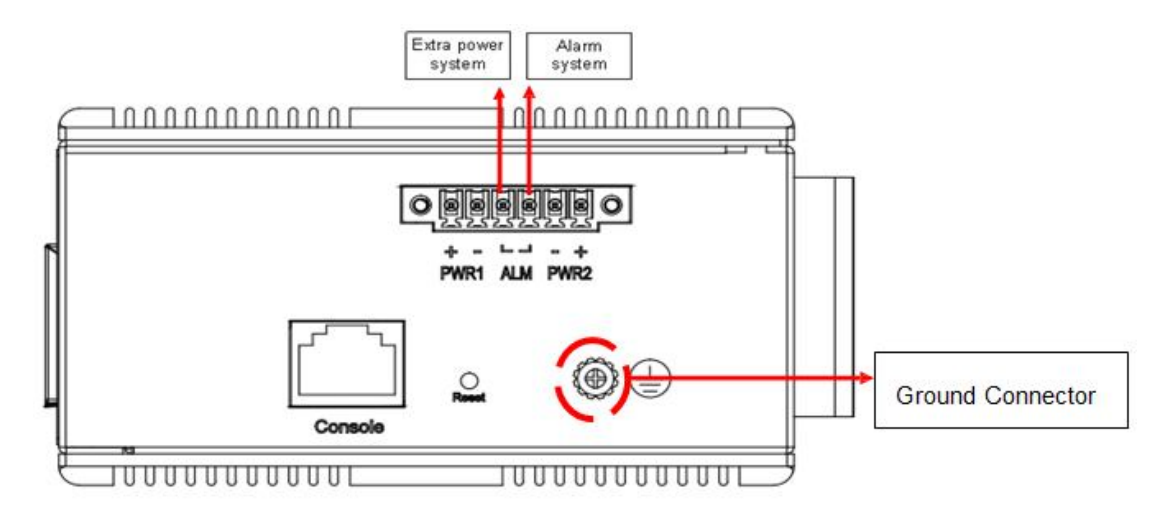

Figure 15 Grounding

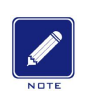

## Note:

Cross-sectional area of the chassis grounding cable>2.5mm<sup>2</sup>; grounding resistance<5 $\Omega$ .

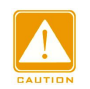

### Caution:

The switch supports power input (as listed in Table 1). Before connecting the device to power supply, make sure that the power input meets the power requirement. If connected to an incorrect power input, the device may be damaged.

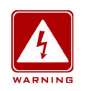

### Warning:

- Do not touch any exposed conducting wire, terminal, or component with a voltage warning sign, because it may cause damage to humans.
- Do not remove any part or plug in or out any connector when the device is powered on.

### **4.5 SYSTEM RESET**

The Reset button is provided to reboot the system without the need to remove power. Under normal circumstances, you will not have to use it. However, or rare occasions, the MANAGED SWITCH may not respond; then you may need to push the Reset button.

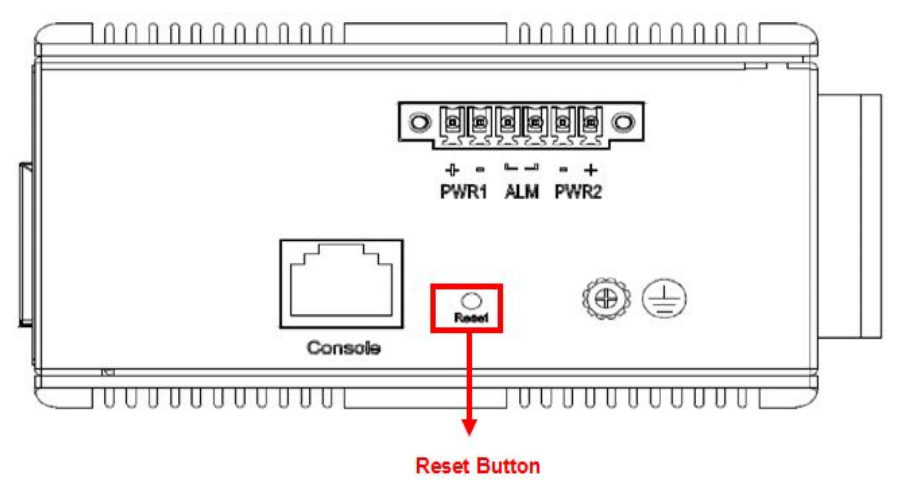

Figure 16 System Reset

## 5 LEDs

| LED Name                                | Indicator /color        |              | Condition                                            |                                                          |                              |  |
|-----------------------------------------|-------------------------|--------------|------------------------------------------------------|----------------------------------------------------------|------------------------------|--|
| PWR1/PWR2                               | On Green                |              | PWR1/I                                               | PWR2 power line                                          | has power                    |  |
|                                         | Off                     |              | PWR1/ PWR2 power line discor                         |                                                          | disconnect or does not have  |  |
| Alarm                                   | On Red                  |              | Ethernet link fails, alarm or power failure alarm or |                                                          |                              |  |
|                                         | Off                     |              | No Ethernet link fails and no power failure alarm    |                                                          |                              |  |
|                                         |                         |              | Speed (yellow)<br>Connection status<br>(green)       |                                                          |                              |  |
|                                         | 10/100/1000Base-T()     | X) (         | On                                                   | 1000M working s                                          | state                        |  |
| Port speed LED                          | Ethernet port           | C            | Off                                                  | 10/100M working                                          | state or no connection       |  |
|                                         | 10/100Base-T(X)         | (            | On                                                   | 100M working sta                                         | ate                          |  |
|                                         | Ethernet port           | (            | Off                                                  | 10M working stat                                         | te or no connection          |  |
|                                         |                         | (            | On                                                   | Effective port connection                                |                              |  |
| Port connection status                  | LED                     | E            | Blinking                                             | Ongoing network                                          | activities                   |  |
|                                         |                         | (            | Off                                                  | Off No effective port connection                         |                              |  |
| LED 1 and LED 2 indic                   | ate the status of the l | - Co<br>- SI | onnection<br>peed (yello<br>er gigabit               | status (green)<br><sup>ow)</sup><br>SFP slot, while L    | ED3 and LED 4 indicate the   |  |
|                                         | Gigabit SFP optical     | lOn          | n 1000M working state (1000Base-TX)                  |                                                          |                              |  |
| 100/1000Base-X,                         | module                  | Off          | 100M                                                 | 100M working state (100Base-FX) or no connection         |                              |  |
| 10/100/1000Base-T(X)                    | 10/100/1000Base-T(X)    |              | 1000                                                 | A working state (                                        | 1000Base-TX)                 |  |
| SFP slot speed LED<br>electrical module |                         | Off          | 10/10<br>no coi                                      | 10/100M working state (10/100Base-T(X)) or no connection |                              |  |
|                                         | On                      | I            |                                                      | Effective port connection                                |                              |  |
| 100/1000Base-X, 10/100/1000Base-1(X     |                         |              | king                                                 |                                                          | Ongoing network activities   |  |
| SEP slot connection status LED          |                         |              |                                                      |                                                          | No effective port connection |  |

Table 7 Front Panel LEDs

### 6 Switch Access

You can access the switch in any of the following ways:

### 6.1 Access through Console Port

- Step 1: Connect the console port of the switch to the 9-pin serial port of a PC with the RJ45-DB9 console cable.
- Step 2: Open Hyper Terminal in Windows OS. On the computer's desktop, click Start  $\rightarrow$  All Programs  $\rightarrow$  Accessories  $\rightarrow$  Communications  $\rightarrow$  Hyper Terminal.

Step 3: Create a connection "Switch", as shown in the following figure.

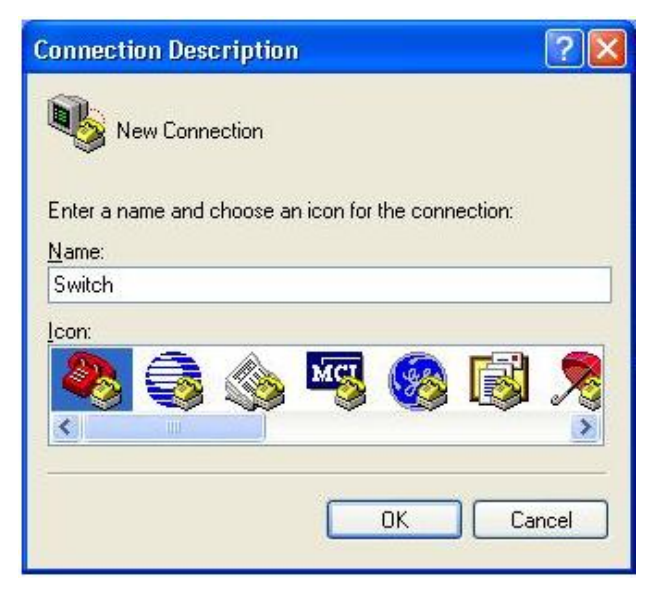

Figure 17 Creating a Connection

Step 4: Connect the communication port in use, as shown in the following figure.

| Connect To             |                       | ? 🛛               |
|------------------------|-----------------------|-------------------|
| Switch                 |                       |                   |
| Enter details for      | the phone number that | you want to dial: |
| <u>Country/region:</u> | China (86)            | ~                 |
| Ar <u>e</u> a code:    | 1                     |                   |
| Phone number:          |                       |                   |
| Connect using:         | COM1                  | ~                 |
|                        | OK                    | Coursel           |
|                        | UK                    | Lancel            |

Figure 18 Selecting a Serial Port

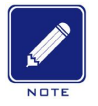

### Note:

To confirm the communication port in use, right-click [My Computer] and select [Property]. Click

[Hardware]  $\rightarrow$  [Device Manager]  $\rightarrow$  [Port] to view the communication port.

Step 5: Set port parameters (Bits per second: 115200, Data bits: 8, Parity: None, Stop bits: 1

and Flow control: None), as shown in the following figure.

| COM4 Properties          | ?                        | > |
|--------------------------|--------------------------|---|
| Port Settings            |                          |   |
| <u>B</u> its per second: | 115200                   |   |
| <u>D</u> ata bits:       | 8                        |   |
| <u>P</u> arity:          | None                     |   |
| <u>S</u> top bits:       | 1                        |   |
| Elow control:            | None                     |   |
|                          | <u>R</u> estore Defaults |   |
|                          | K Cancel Apply           |   |

Figure 19 Setting Port Parameters

Step 6: Click OK to enter the switch CLI. Then you can run the commands in Table 8 to

perform operations.

Table 8 CLI Commands for SIMCOM3014GV

| View                                   | Command                      | Description                          |  |
|----------------------------------------|------------------------------|--------------------------------------|--|
| General mode                           | SWITCH#enable                | Enter the privileged mode            |  |
| Privileged mode                        | SWITCH#show interface vlan 1 | Query the IP address of the switch   |  |
| Privileged mode                        | SWITCH#show version          | Query the version of the switch      |  |
| Privileged mode                        | SWITCH#reboot                | Restart the switch                   |  |
| Drivilogod modo                        | SWITCH#set default           | Restore the factory default settings |  |
| Privileged mode                        | SWITCH#save                  |                                      |  |
| Privileged mode SWITCH#config terminal |                              | Enter the configuration mode         |  |

### 6.2 Access through Telnet

- Step 1: Connect the network port of a PC to the Ethernet port of the switch with a network cable.
- Step 2: On the Windows desktop, click Start and Run. The Run dialog box is displayed. Enter "telnet *IP address*". For example, if the IP address of the device is 192.168.0.2 (default IP address of a Kyland switch), enter "telnet 192.168.0.2" in the dialog box.

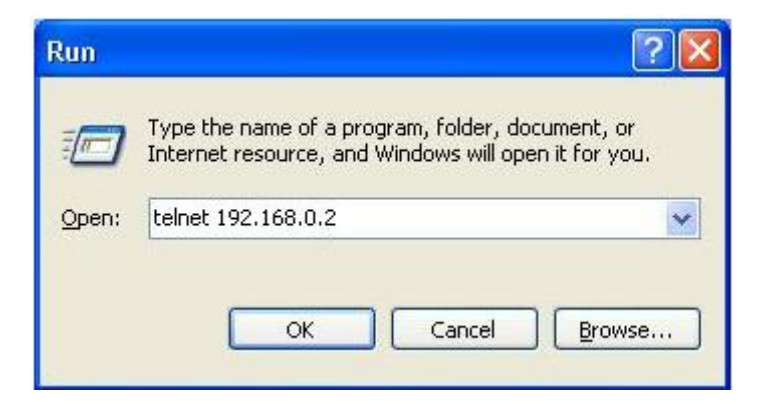

Figure 20 Access through Telnet

Step 3: Click OK. The Telnet CLI is displayed. Then you can run the commands in Table 8 to perform operations.

### 6.3 Access through Web

- Step 1: Connect the network port of the PC to the RJ45 port of the switch with an RJ45-RJ45 cable.
- Step 2: Enter the IP address of the switch in the address box of the browser. The user login interface is displayed. You can log in to the Web UI by using default user name "admin" and password "none".

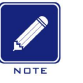

# Note:

- IE8.0 or a later version is recommended.
- For details about how to access the switch and other operations, refer to the Web operation manual in the delivered CD.

# 7 Basic Features and Specifications

| Power Requirements       |                                             |                       |  |  |  |
|--------------------------|---------------------------------------------|-----------------------|--|--|--|
| Power Identifier         | Rated Voltage Range                         | Maximum Voltage Range |  |  |  |
| L15                      | 24VDC                                       | 12 -58 VDC            |  |  |  |
| Terminal block           | 6-pin 3.81mm-spacing plug-in terminal block |                       |  |  |  |
| Rated Power Consumption  |                                             |                       |  |  |  |
| Rated power consumption  | 17Watts                                     |                       |  |  |  |
| Physical Characteristics |                                             |                       |  |  |  |
| Housing                  | Aluminum                                    |                       |  |  |  |
| Installation             | DIN-rail and Wall mounting                  |                       |  |  |  |
| Dimensions (W×H×D)       | 108mmx154mmx61mm                            |                       |  |  |  |
| Weight                   | 1.4kg                                       |                       |  |  |  |
| Environmental Limits     |                                             |                       |  |  |  |
| Operating temperature    | -40 to +75°C (cold startup at -40°C)        |                       |  |  |  |
| Storage temperature      | -40 to +85°C                                |                       |  |  |  |
| Ambient relative         | $5\% \sim 0.5\%$ (non condensing)           |                       |  |  |  |
| humidity                 | 570~9570 (non-condensing)                   |                       |  |  |  |
| MTBF                     |                                             |                       |  |  |  |
| MTBF                     | 25years                                     |                       |  |  |  |
| Warranty                 |                                             |                       |  |  |  |
| Warranty                 | Five years                                  |                       |  |  |  |
|                          |                                             |                       |  |  |  |

# KYLAND

FAX: +86-10-88796678 Website: <u>http://www.kyland.com</u> Email: <u>support@kyland.com</u> For more information about KYLAND products, please visit our website: <u>http://www.kyland.com</u>